## How to create and new Calibre library and import and previous existing one

 Begin by creating a new folder for the incoming group in the "Kindle Project" folder. For this example we will use HY 16

| 🔾 🔍 🗢 📗 🕨 Travis Wohlrab 🕨 C | OneDrive 	► Work 	► Peace Corps 	► projects 	► ki | ndle project 🕨         | <b>▼</b> 4 <sub>7</sub> |
|------------------------------|---------------------------------------------------|------------------------|-------------------------|
| File Edit View Tools Help    |                                                   |                        |                         |
| 🕌 kindle project             |                                                   |                        |                         |
| Organize 🔻 🗦 Open 🛛 Includ   | de in library   Share with   New folder           |                        |                         |
| 📗 FIFA 12                    | ^ Name                                            | Date modified          | Туре                    |
| 鷆 blog                       | ED 14                                             | 4/16/2015 5:14 PM      | File folder             |
| 鷆 Peace Corps                | ED 15                                             | 10/3/2014 8:43 PM      | File folder             |
| 🕮 Recent Places              | ED Completed files                                | 4/16/2015 5.15 DM      | File felder             |
| 🐔 OneDrive                   | ED Completed mes                                  | 4/10/2015 5:13 PW      | File folder             |
| 属 Google Drive               | ED Source Documents                               | 4/10/2015 5:17 PM      | Filefolder              |
| -                            | JI HY 14                                          | 4/16/2015 5:16 PM      | File folder             |
| 🦰 Librarian                  | 🕌 HY 15                                           | 4/16/2015 5:18 PM      | File folder             |
|                              | 🐌 HY 16                                           | 4/16/2015 5:17 PM      | File folder             |
| Documents                    | HY Completed files                                | 4/16/2015 5:17 PM      | File folder             |
| Music                        | HY Source Documents                               | 4/16/2015 5:17 PM      | File folder             |
| Pictures                     | tutorials                                         | 4/16/2015 5:25 PM      | File folder             |
| 🛃 Videos                     | -                                                 | ., av, avad 2162 1 111 |                         |

2. Then create a two new folders called "HY 16 Calibre Library" and "temp" within the HY 16 folder

| 🖉 🗢 🚺 🕨 Libraries 🕨 Docum       | ents 🕨 HY 16 🕨          |                   |             |    |
|---------------------------------|-------------------------|-------------------|-------------|----|
| e Edit View Tools Help<br>HY 16 |                         |                   |             |    |
| )rganize 🔻 Share with 🔻 N       | ew folder               |                   |             |    |
| Eavorites                       | Documents library       |                   |             |    |
| Downloads                       | Name                    | Date modified     | Туре        | Si |
| FIFA 12                         | 📕 HY 16 Calibre Library | 4/16/2015 6:36 PM | File folder |    |
| blog                            | 🍑 temp                  | 4/16/2015 5:42 PM | File folder |    |

3. Navigate to the previous group's folder, open the respective Calibre Library folder, and copy the "authors" you wish to transfer to the new library

| 😋 🔵 🗢 📙 « Work 🕨 Peace Corps                                                                                                    | ⊧ proje | ects ► kindle p                                                                       | oroject 🕨 HY 15 🕨 HY15 Ca                                                                                                    | libre Library 🕨              | ▼ 🍫 Sec                                                                                                    | arch ŀ |
|----------------------------------------------------------------------------------------------------|---------|---------------------------------------------------------------------------------------|----------------------------------------------------------------------------------------------------|------------------------------|----------------------------------------------------------------------------------------------------|--------|
| File Edit View Tools Help                                                                                                    |         |                                                                                       |                                                                                                    |                              |                                                                                                    |        |
| Organize 🔻 🔚 Open Share v                                                                                                    | vith 🔻  | New folder                                                                            |                                                                                                    |                              |                                                                                                    |        |
| FIFA 12                                                                                                    | ^ Na    | me                                                                                    | *                                                                                                    | Date modified                | Туре                                                                                                    | S      |
| <ul> <li>blog</li> <li>Peace Corps</li> <li>Recent Places</li> <li>OneDrive</li> <li>Google Drive</li> <li>Libraries</li> <li>Documents</li> <li>Music</li> <li>Pictures</li> <li>Videon</li> </ul> |         | Handout<br>LTC<br>Peace Cc<br>Peace Cc<br>Unknown<br>Wikipedi<br>metadata<br>metadata | Open<br>Open in new window<br>Add to VLC media player's P<br>Browse in Adobe Bridge CS5<br>Play with VLC media player<br>7-Zip<br>Scan with Microsoft Security<br>Share with | laylist<br>• Essentials<br>▶ | File folder<br>File folder<br>File folder<br>File folder<br>File folder<br>File folder<br>Data Base File<br>JSON File |        |
| 🖏 Homegroup                                                                                                    | E       |                                                                                       | Cut<br>Copy                                                                                                    |                              |                                                                                                    |        |

4. Paste them into the temp folder inside the HY 16 directory

| マ 퉬 « OneDrive ► Work ► I          | Peace Corps 🔸 projects 🕨 kindle project 🕨 HY 16 | 5 ► temp ►        | ✓ Searce    | h temp |  |  |  |  |
|------------------------------------|-------------------------------------------------|-------------------|-------------|--------|--|--|--|--|
| it View Tools Help                 |                                                 |                   |             |        |  |  |  |  |
| e 🔻 👸 Open Share with 🔻 New folder |                                                 |                   |             |        |  |  |  |  |
| IFA 12                             | Name                                            | Date modified     | Туре        | Size   |  |  |  |  |
| log                                | 🕌 Handout                                       | 4/16/2015 5:42 PM | File folder |        |  |  |  |  |
| eace Corps                         | \mu ltc                                         | 4/16/2015 5:42 PM | File folder |        |  |  |  |  |
| ecent Places                       | 🌗 Peace Corps                                   | 4/16/2015 5:42 PM | File folder |        |  |  |  |  |
| loogle Drive                       | 🌗 Peace Corps Lesotho                           | 4/16/2015 5:42 PM | File folder |        |  |  |  |  |
| oogle Drive                        | 🔑 Wikipedia                                     | 4/16/2015 5:42 PM | File folder |        |  |  |  |  |

5. We will now create a new library in Calibre for HY 16. Open the application, click the library icon, and select **Switch/create library** 

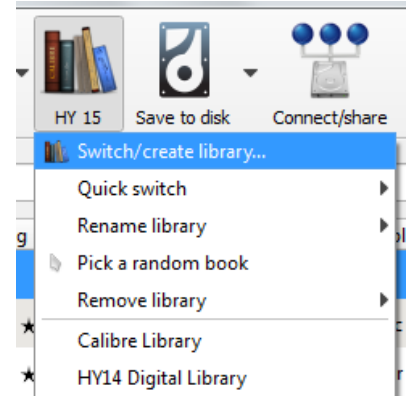

6. First select the **Create an empty library at the new location** button. Then press the blue folder button on the right hand side and navigate to the Kindle Project > HY 16 > HY 16 Calibre Library folder. Then select **OK** 

| Choose you        | ur calibre library                                                                                                    |                           |                             | 8 X         |
|-------------------|----------------------------------------------------------------------------------------------------|---------------------------|-----------------------------|-------------|
| Your calibre libr | rary is currently located at C:\Users\Trav                                                                                      | vis Wohlrab \Docume       | ents\HY 15                  |             |
| New Location:     | ers/Travis Wohlrab/OneDrive/Work/Pe                                                                                             | ace Corps/projects/       | kindle project/HY 16/Calib  | ore Library |
| Use the pro       | eviously <u>e</u> xisting library at the new locat<br>empty library at the new location <b>(</b><br>ent library to new location | tion <u>C</u> opy structu | ure from the current librar | , <b>1</b>  |
|                   |                                                                                                    |                           | ✓ок                         | Cancel      |

7. This step is very important. The newly created HY 16 library is now ready for import. As most materials will not be updated from the previous group, we will import the entire HY 15 library. If a document needs to be updated, we will later on replace it. In steps 3 & 4 we imported the HY 15 library into the HY 16 temp folder. From Calibre, click the Add books button > Add books from directories, including sub directories (One book per directory, assumes every ebook file is the same book in a different format)

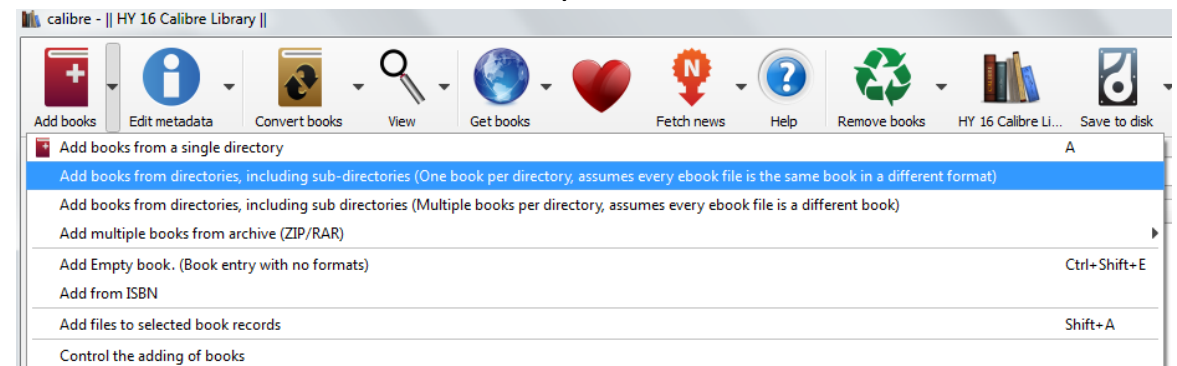

8. Navigate to the HY 16 temp folder, and click Select Folder

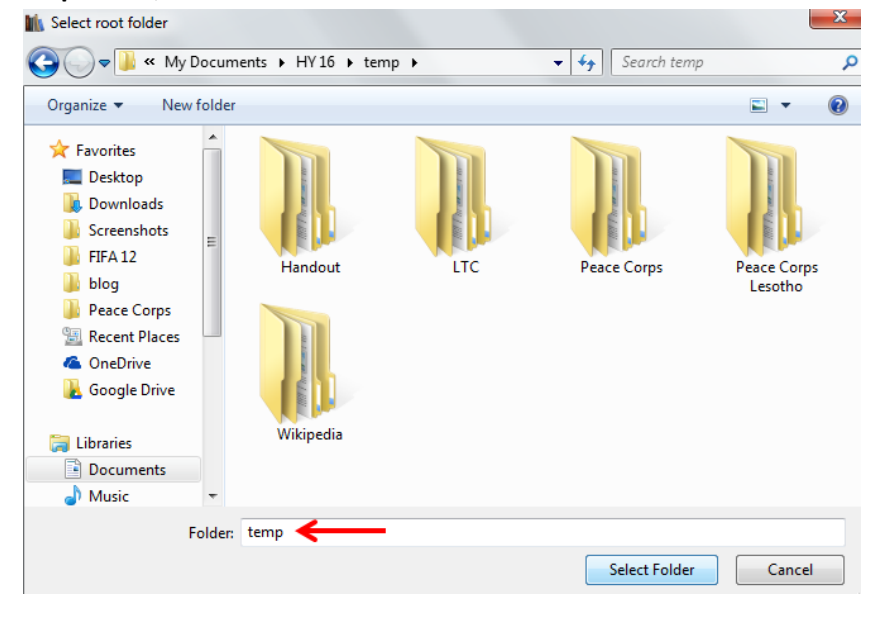

9. We have now successfully imported the HY 15 Calibre library into the newly created HY 16 Calibre library

| 🚺 calibre - 🛛        | HY 16 Calibre Library                                                           |       |                                                |                 |              |            |          |             |     |                           |                                                                                                    | x |
|----------------------|---------------------------------------------------------------------------------|-------|------------------------------------------------|-----------------|--------------|------------|----------|-------------|-----|---------------------------|----------------------------------------------------------------------------------------------------|---|
| Add books            | Edit metadata                                                                   | ert b | pooks • View • Get books • •                   | Fetch news Help | Remove books | HY 16 Cali | ore Li S | ave to disk | Cor | nnect/share E             | Edit book                                                                                                    | * |
| Vi <u>r</u> tual Lib | 🗽 Vrtual Library 🛋 Search (For Advanced Search dick the button to the left) 🔹 😰 |       |                                                |                 |              |            |          |             |     |                           |                                                                                                    |   |
| Find item in ta      | ag bro 💌 Find -                                                                 |       | Title                                          | Author(s)       | ▼ Date       | Size (MB)  | Tags     | Rating      | S A |                           |                                                                                                    |   |
| 🕨 👤 Aut              | thors [5]                                                                       | 1     | Youth Camps Manual: Glow and Other Lead        | Peace Corps     | 03 Jun 20    | 10.7       | Manual   |             |     |                           |                                                                                                    |   |
| 🕨 😽 Lan              | guages [1]                                                                      | 2     | World Map Project                              | Peace Corps     | 26 Sep 2     | 4.7        |          |             |     | PEPE                      | AR Encyclopedia                                                                                                    |   |
| 📕 Ser                | ies [0]                                                                         | 3     | Using Participatory Analysis for Community     | Peace Corps     | 03 Jun 20    | 21.7       | Manual   |             |     | (President                | 's Emergency Plan Fo<br>AIDS Relief)                                                                                                    | r |
| 🕨 🚺 For              | mats [2]                                                                        | 4     | The New Project Design and Management          | Peace Corps     | 03 Jun 20    | 7.7        | Manual   |             |     | w                         | kipedia - June 2014                                                                                                    |   |
| 🕨 🚞 Pub              | olisher [2]                                                                     | 5     | Roles of the Volunteer in Development          | Peace Corps     | 03 Jun 20    | 10.8       | Manual   |             |     | ha                        | Yorinit.                                                                                                    |   |
| 🔶 Rat                | ing [0]                                                                         | 6     | PCV Core Expectations                          | Peace Corps     | 26 Sep 2     | 01         |          |             |     | HILLO<br>MILLOP<br>MILLOP | The second second secon |   |
| 🦞 Nev                | ws [0]                                                                          | -     |                                                | P C             | 20 0 cp 2    |            |          |             |     | West                      | WIKIPEDIA                                                                                                    |   |
| 🕨 🍼 Tag              | s [3]                                                                           | 4     | Participatory Analysis for Community Actio     | Peace Corps     | 08 Apr 2     | 6.5        |          |             |     |                           | The Proc Encyclopedia                                                                                                    |   |
| ▶ IIIII Ide          | ntifiers [1]                                                                    | 8     | Marketing Strategy: Training Activities for En | Peace Corps     | 03 Jun 20    | 8.3        | Manual   |             |     |                           |                                                                                                    |   |
|                      |                                                                                 | 9     | Doing A Feasibility Study: Training Activities | Peace Corps     | 03 Jun 20    | 9.3        | Manual   |             |     | Authors:                  | Wikipedia                                                                                                    |   |
|                      |                                                                                 | 10    | Culture Matters                                | Peace Corps     | 03 Jun 20    | 8.9        | Manual   |             |     | Tags:                     | Encyclopedia                                                                                                    |   |
|                      |                                                                                 | 11    | Youth Employability- Handout                   | Handout         | 04 Jun 20    | <0.1       | Hand     |             |     | Path:                     | Click to open                                                                                                    |   |
|                      |                                                                                 | 12    | Youth As Resources- Handout                    | Handout         | 04 Jun 20    | 0.1        | Hand     |             |     |                           |                                                                                                    |   |
|                      |                                                                                 |       |                                                |                 |              |            |          |             |     |                           |                                                                                                    |   |